# Updating Firmware on PowerEdge Servers Using the iDRAC7 Web Interface

This Whitepaper discusses about the tasks to update firmware on PowerEdge servers using the iDRAC7 Web interface.

Author(s)

Dallin Strong

Raja Tamilarasan

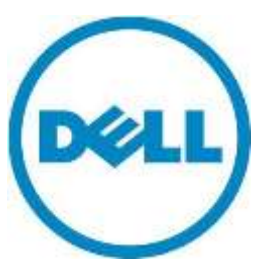

This document is for informational purposes only and may contain typographical errors and technical inaccuracies. The content is provided as is, without express or implied warranties of any kind.

© 2013 Dell Inc. All rights reserved. Dell and its affiliates cannot be responsible for errors or omissions in typography or photography. Dell, the Dell logo, and PowerEdge are trademarks of Dell Inc. Other trademarks and trade names may be used in this document to refer to either the entities claiming the marks and names or their products. Dell disclaims proprietary interest in the marks and names of others.

August 2013 | Rev 1.0

### Contents

| Summary                                                        | 4    |
|----------------------------------------------------------------|------|
| Before you Begin                                               | 4    |
| Viewing Firmware Inventory Using the iDRAC7 Web User Interface | 4    |
| Updating Firmware Using the iDRAC7 Web User Interface          | 6    |
| Conclusion                                                     | 9    |
| Learn More                                                     | . 10 |

## Summary

Dell recommends that the firmware running on your PowerEdge server be kept up-to-date to make sure that the servers deliver peak performance. Starting with the 12<sup>th</sup> generation of PowerEdge servers, the iDRAC7 web user interface provides a simple and easy method to update the firmware running on the various components installed on your server.

## Before you Begin

Before you begin, it is recommended to check the following:

- Make sure that the target server is a Dell PowerEdge server with iDRAC enabled, configured, and accessible through a network connection.
- Check and download the latest Dell Update Package (DUP) available for your server from <a href="http://www.dell.com/support/">http://www.dell.com/support/</a>. Irrespective of your server's operating system, the firmware update feature iDRAC supports only Windows-based DUP.

For more information about the firmware update sequence, refer to the <u>iDRAC and Lifecycle</u> <u>Controller - A Recommended Workflow for Performing Firmware Updates on PowerEdge Servers</u> white paper.

# Viewing Firmware Inventory Using the iDRAC7 Web User Interface

Using the iDRAC7 Web user interface, you can view the current inventory of firmware installed on various components of your PowerEdge server. To view the current firmware inventory:

- 1. Log in to the IDRAC Web user interface.
- 2. In the left pane, on the **System Summary** page, click **System Inventory**, and the view the firmware-related inventory details in the **Firmware Inventory** section. A sample screen shot is given here.

| ummany     | Details System Inventory                                   |                |
|------------|------------------------------------------------------------|----------------|
| Grinnery   | orano official mentory                                     |                |
| Firmwa     | re Inventory                                               |                |
| Compone    | ent                                                        | Firmware Versi |
| Power Su   | apply.Slot.1                                               | 07.00.00       |
| Power Su   | upply.Slot.2                                               | 07.09.40       |
| Integrated | d Dell Remote Access Controller                            | 1.50.50        |
| Lifecycle  | Controller, 1.3.0.568, X18                                 | 1.3.0.568      |
| Enterpris  | e UEFI Diagnostics, 4225A2, 4225.4                         | 4225A2         |
| OS Driver  | rs Pack, 7.2.1.4, A00                                      | 7.2.1.4        |
| System C   | PLD                                                        | 1.0.3          |
| Intel(R) G | igabit 4P 1350-t rNDC - BC:30:5B:ED:F5:20                  | 14.0.12        |
| Intel(R) G | Sigabit 4P 1350-t rNDC - BC:30:5B:ED:F5:21                 | 14.0.12        |
| Intel(R) G | igabit 4P 1350-t rNDC - BC:30:5B:ED:F5:22                  | 14.0.12        |
| Intel(R) G | igabit 4P 1350-t rNDC - BC:30:5B:ED:F5:23                  | 14.0.12        |
| Broadcor   | n NetXtreme II 10 Gb Ethernet BCM57810 - 00:10:18:B9:08:E0 | 7.4.8          |
| Broadcor   | m NetXtreme II 10 Gb Ethernet BCM57810 - 00:10:18:B9:08:E2 | 7.4.8          |
| Broadcon   | n NetXtreme II 10 Gb Ethernet BCM57810 - 00:10:18:99:AC:C0 | 7.4.8          |
| Broadcor   | n NetXtreme II 10 Gb Ethernet BCM57810 - 00:10:18:99:AC:C2 | 7.4.8          |
| BIOS       |                                                            | 1.6.0          |
| PERC H7    | 710 Mini                                                   | 21.0.1-0132    |

After you view information about the inventory of various firmware installed on your PowerEdge server, compare it with the ones that are available at <u>http://www.dell.com/support/</u>. If one or more firmware updates are available, download the corresponding Windows-based DUPs.

## Updating Firmware Using the iDRAC7 Web User Interface

The iDRAC7 Web user interface supports firmware updates for various devices listed in the firmware inventory. To update a device firmware:

- 1. Log in to the IDRAC Web user interface.
- 2. In the left pane, click **Update and Rollback**.

| Powe<br>root, | em<br>rEdge M120<br>Admin                                         | Firmware<br>Update Ro     | uttack                        |                             |        |
|---------------|-------------------------------------------------------------------|---------------------------|-------------------------------|-----------------------------|--------|
| -             | Overview<br>Server<br>Logs<br>Power / Thermal<br>- Vieuai Console | Firmware                  | Update Automatic Update       |                             |        |
|               | Alerts<br>Setup<br>Troubleshooting<br>Licenses                    | File Locato<br>Single Upd | in<br>ate Location            | Local O Network Share O FTP |        |
|               | IDRAC Settings<br>Notwork<br>User Authentication                  | File Path                 | C.Users/Public/BIOS_6 Browse. |                             | Upload |
| 11            | Server Profile<br>Sessions<br>CMC<br>Hardware<br>Storage          |                           |                               |                             |        |

- 3. Click the **Browse** button and browse through to the folder where the DUP file is stored. Click **Upload**. After the DUP file is uploaded, the DUP file is validated and the **Update Details** section displays the following data:
  - The device(s) whose firmware is being updated.
  - The firmware version currently available on device.
  - The firmware version that you have selected for updating the device.

| System<br>PowerEdge M620<br>root, Admin      | Firmware<br>Update | Rollback                                                           |                    |                                  |
|----------------------------------------------|--------------------|--------------------------------------------------------------------|--------------------|----------------------------------|
| Overview                                     | Firmw              | vare Update                                                        |                    |                                  |
| -Logs<br>-Power / Therma<br>-Virtual Console | Updat              | a Automatic Update                                                 |                    |                                  |
| - Nerts<br>- Setup<br>- Troubleshootin       | File Lo<br>Single  | calion<br>Update Location                                          | Local O Network Sh | are © FTP                        |
| - Licenses<br>DRAC Settings<br>- Network     | File 7             | alth Browns. No file selected                                      |                    |                                  |
| User Authentics                              | tion               |                                                                    |                    | Utilitad                         |
| Server Profile<br>Sessions                   | Updat              | e Details                                                          |                    |                                  |
| Hardware                                     |                    | Contents                                                           | Criticality        | Status                           |
| + Storage                                    | - E                | BIOS_9YYY1_WH32_160EXE                                             | Critical           | Package successfully downloaded. |
|                                              |                    | Components                                                         | Current            | Available                        |
|                                              |                    | BIOS                                                               | 1.2.6              | 1.6.0                            |
|                                              | 122                | Hetwork_Firmware_P32M4_WN64_7.6.15.EXE                             | Optional           | Package successfully downloaded. |
|                                              |                    | Components                                                         | Current            | Available                        |
|                                              |                    | Broadcom Nebūreme II 10 Gb Ethemet BCM57810 -<br>24.86 FD F5 FF 28 | 7.4.8              | 7.6.15                           |
|                                              |                    |                                                                    |                    |                                  |
|                                              |                    |                                                                    |                    |                                  |
|                                              | 5                  |                                                                    |                    | Cancel and Annual Annual Annual  |

- 4. To upload more DUP files, repeat the tasks in step 3 here.
- 5. After you upload all the DUP files, select one or more firmware by clicking appropriate options in the Update Details, and then click **Install**, or **Install and reboot**, or **Install next reboot**.
  - Install: Click to indicate that the firmware must be installed and server must not be restarted after an update.
  - Install and reboot: The DUP(s) uploaded and selected requires a server restart for the update to take effect. Selecting this option will create a server-restart job and invoke an Operating System restart, and then start Lifecycle Controller to perform the updates.
  - Install next reboot: The DUP(s) uploaded and selected requires a server restart for the update to take effect. Selecting this option stages the updates for the next server restart, but will not initiate the restart similar to Install and reboot. However, it starts Lifecycle Controller the next time when the server restarts.

6. Selecting any one of the installation methods in step 5 creates a unique Job ID for every update, and an alert message is displayed as shown in the sample screen shot here.

| Overview<br>Server                                                                                                    | e<br>e          | Firm            | ware Update                                                               |           |                                                                              |                                                                                                    |
|----------------------------------------------------------------------------------------------------|-----------------|-----------------|---------------------------------------------------------------------------|-----------|------------------------------------------------------------------------------|----------------------------------------------------------------------------------------------------|
| Logs<br>Power / Thermal<br>-Virtual Console<br>Alerts<br>-Setup<br>-Troubleshooting<br>-Ucenses<br>-Ucenses<br>Network |                 | File 1<br>Singl | Automatic Lipdate Occation E Update Location Path Browse No file selected |           | Local D Network S                                                            | hare O FTP                                                                                            |
| -Netwo<br>User /                                                                                                    | Automication    |                 |                                                                           |           |                                                                              | Ugins                                                                                                 |
| Server                                                                                                    | rProfile<br>ons | Upd             | ate Details                                                               | System    | i Alert                                                                      |                                                                                                    |
| -CMC                                                                                                    | v3r4-           | 51              | Contenta                                                                  |           | RAC0603: Updating Job Queue, Statu<br>within the Job Queue page. Click Job 1 | s of the update jobs can be viewed and managed<br>Queue button to view the status of the update jobs. |
| Storag                                                                                                    | pe              | 38              | BIOS_9YYY1_WN32_1.6.0 EXE<br>Components                                   |           | I chain an a chaine an                                                       | OK                                                                                                    |
|                                                                                                    |                 |                 | BIDS                                                                      |           | 1.3.6                                                                        | 1.0.0                                                                                                 |
|                                                                                                    |                 | 121             | Network_Firmware_P32M4_WN64_7.                                            | 6.15.EXE  | Optional                                                                     | Package successfully downloaded.                                                                      |
|                                                                                                    |                 |                 | Components<br>Broadcom Nabiberne 8 10 Gb Ethernet B<br>24 B6 FD F5 FF 26  | CM57810 - | Current<br>7.4 B                                                             | Available<br>7.6.15                                                                                   |

- 7. To go to the **Job Queue** page and monitor the status of the update jobs that are created, click the **Job Queue** button in the **System Alert** dialog box. Else, click **OK**. The jobs are created in the back-end.
- 8. You can also open the **Job Queue** page by clicking **Server**  $\rightarrow$  **Job Queue**.

| Job Queue | 8 |                                          |                                                      |                                     |                                              | -                                            | and the second                                                                                                    |
|-----------|---|------------------------------------------|------------------------------------------------------|-------------------------------------|----------------------------------------------|----------------------------------------------|----------------------------------------------------------------------------------------------------|
|           |   |                                          |                                                      |                                     |                                              | G                                            | 2                                                                                                    |
|           |   |                                          |                                                      |                                     |                                              |                                              |                                                                                                    |
|           |   | EL<br>JO_747015036074<br>JO_747015082046 | Jate<br>Firmware Update: BOS<br>Firmware Update: M8C | Bates<br>Rutning<br>Scheduled       |                                              |                                              |                                                                                                    |
|           |   |                                          |                                                      |                                     |                                              |                                              | *                                                                                                    |
|           |   |                                          |                                                      | JE_1473150E2D45 Pirmeare Update 14C | JE_1470150E2D45 Pirmere Updaes 14C Scheduled | JE_TATOTOUDHS     Provee Updals NC Subedaled | JE     JE     JE |

| System<br>PoweEgge Mil20                                                                                      | Properties | Attache | e Media villech Genze Vodule Job Gen | nar l                 |            |         |   |
|----------------------------------------------------------------------------------------------------|------------|---------|--------------------------------------|-----------------------|------------|---------|---|
| Distriction                                                                                                   | Job Que    | eue     |                                      |                       |            | € C ?   | 1 |
| E Server                                                                                                    |            |         |                                      |                       |            |         |   |
| Cogs<br>Power (Thermal                                                                                        | -          | 13      | 0                                    | 100                   | Diate      |         |   |
| Vinual Console                                                                                                | (          | 0       | JID_747815238074                     | Farrware Update SIDB  | Completing |         | 1 |
| -Neto<br>Setup                                                                                                | . (*)      | 0       | JE2_747815682045                     | Fernieare Update: NIC | Completed. |         |   |
| Troubleshooting<br>Licenses                                                                                   |            |         |                                      |                       |            |         |   |
| <ul> <li>IDRAC Sellings</li> <li>Network</li> <li>User Authentication</li> <li>Update and Rollback</li> </ul> |            |         |                                      |                       |            |         |   |
| Server Profile<br>Sessions<br>-CMC                                                                            |            |         |                                      |                       |            |         |   |
| - Storage                                                                                                    |            |         |                                      |                       |            |         |   |
|                                                                                                    |            |         |                                      |                       |            |         |   |
|                                                                                                    |            |         |                                      |                       |            |         |   |
|                                                                                                    |            |         |                                      |                       |            |         |   |
|                                                                                                    | -          |         |                                      |                       |            |         |   |
|                                                                                                    | -          |         |                                      |                       |            | - Dates | ŀ |

9. If a job goes to the **Failed** state, the **Message** listed in the job queue gives additional information about the reasons for failure and the recommended response action to resolve the issue. For more information about the error messages, refer to the <u>Dell Event / Error registry</u> available at Dell TechCenter.

| _ | JID_754762923565                                                                                                 | Firmware Update: Diagnostics  | Failed |
|---|----------------------------------------------------------------------------------------------------|-------------------------------|--------|
|   | Start Time: Not Applicable<br>Expiration Time: Not Applicable<br>Message: RED013: The DUP specified is not compa | tible with the target device. |        |

## Conclusion

The goal of this whitepaper is to describe the iDRAC7 Web user interfaces Firmware Update feature. This feature provides a fast-and-easy method to update the firmware for various components of a PowerEdge server.

#### Learn More

For more information about the Enterprise-class servers of Dell, click <u>Dell.com/PowerEdge</u>.

Reference Profiles <u>http://en.community.dell.com/techcenter/systems-management/w/wiki/1906.dcim-library-profile.aspx</u>

Reference MOFs <u>http://en.community.dell.com/techcenter/systems-management/w/wiki/1840.dcim-library-mof.aspx</u>

Best Practices Guide <u>http://en.community.dell.com/techcenter/extras/m/white\_papers/20066173.aspx</u> Associated Scripts: http://en.community.dell.com/techcenter/extras/m/white\_papers/20066178.aspx

Web Services Interface Guide for Windows <u>http://en.community.dell.com/techcenter/extras/m/white\_papers/20066174.aspx</u> Associated scripts <u>http://en.community.dell.com/techcenter/extras/m/white\_papers/20066179.aspx</u>

Web Services Interface Guide for Linux <u>http://en.community.dell.com/techcenter/extras/m/white\_papers/20066176.aspx</u> Associated scripts <u>http://en.community.dell.com/techcenter/extras/m/white\_papers/20066181.aspx</u>

WS-MAN command line for Windows (Winrm) http://msdn.microsoft.com/en-us/library/windows/desktop/aa384291(v=VS.85).aspx

WSMAN command line open source for Linux (Openwsman) <a href="http://sourceforge.net/projects/openwsman/">http://sourceforge.net/projects/openwsman/</a>

Scripting the Dell Lifecycle Controller

http://en.community.dell.com/techcenter/systems-management/w/wiki/scripting-the-dell-lifecyclecontroller.aspx

All about Lifecycle Controller in iDRAC <a href="http://support.dell.com/support/edocs/software/smusc/smlc/lc\_1\_5/index.htm">http://support.dell.com/support/edocs/software/smusc/smlc/lc\_1\_5/index.htm</a>